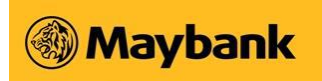

# User Guide for Payroll Service (APS+)

Payment to Account Number and PayNow ID

Nov 2020

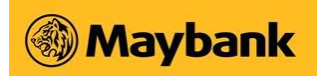

# 1 Payment to Account Number and PayNow ID

With the launch of PayNow Corporate in August 2018, Business Internet Banking (BIB) customers can now use the Enhanced APS+ service to make payments to both account numbers and PayNow ID (NRIC/FIN, Mobile Number and UEN) in a combined file.

Additional features with the Enhanced APS+ Service include:

- Notification by email and SMS upon approval of your payment request.
- Notification by email when the return file is available to verify the status of your payment request.
- Notification by email to your employees/beneficiaries upon successful processing of your payment request via PayNow ID.

## 1.1 Payment by File Upload (Enhanced APS+)

#### 1.1.1 Preparation of data file in ".txt" file format

You can request the excel template from your Account/Relationship Manager to prepare your payment file. Alternatively, you may wish to create a new excel file by following the specifications as described in the "Enhanced Bulk Payments File Format for APS+/OBG" document which is accessible via Business Internet Banking (BIB)

- 1. Key in your payment instructions in the excel template or create a new excel sheet with your payment instructions.
- 2. Please ensure that you comply with the following guidelines.

| Payment<br>Type         | SWIFT BIC                          | PayNow ID<br>Acct<br>Number<br>Amount                                                                                | Amount                                                                                                    | Beneficiary<br>Name                                                                                                    | Your Internal<br>Reference                                                          | Remarks to<br>Beneficiary                                                                                              | Beneficiary Email                                        | Filler 1            | Filler 2                             | Filler 3          | Filler 4 | Filler 5 | Filler 6 | Filler 7 |
|-------------------------|------------------------------------|----------------------------------------------------------------------------------------------------|----------------------------------------------------------------------------------------------------|----------------------------------------------------------------------------------------------------|-------------------------------------------------------------------------------------|----------------------------------------------------------------------------------------------------|----------------------------------------------------------|---------------------|--------------------------------------|-------------------|----------|----------|----------|----------|
| NRIC<br>Mobile<br>UEN   |                                    | s1234567A<br>+6512345678<br>123456789X001                                                                            | 1580.00<br>3000.00<br>5000.00                                                                                                    | Tom<br>Mary<br>DEF Co                                                                                                    | Payment to Tom<br>Payment to Mary<br>Payment to<br>Supplier DEF Co<br>Payment to YY | Salary payment by<br>ABC Company<br>Salary payment by<br>ABC Company<br>Payment to Supplier<br>DEF Co<br>Payment to YY | 1@maybank.com.sg<br>2@maybank.com.sg<br>3@maybank.com.sg |                     |                                      |                   |          |          |          |          |
| If a/o<br>zero<br>it is | starts wi<br>, make su<br>captured | th<br>re<br>Num<br>Gate<br>Thur<br>Acco<br>Dat<br>Thur<br>Free<br>Free<br>Free<br>Free<br>Free<br>Free<br>Free<br>Fr | Cells  ber Alignment goy: erail erail erai | Font Border     Sample     Decimal places:     Use 1000 Sept     Nogative number     1254.00     1244.0     1254.00     1244.0 | Pill Protection 2                                                                   | unting offer specialized                                                                                               |                                                          | Remo<br>fro<br>Inst | ove con<br>m Nam<br>Eg, YY<br>ead of | nma<br>ie.<br>Y,Y |          |          |          |          |

OK Ca

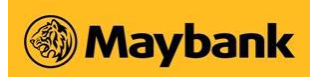

| S/N | Field Name                  | Mandatory? | Туре         | Remarks                                                                                                    |
|-----|-----------------------------|------------|--------------|----------------------------------------------------------------------------------------------------|
| 1   | Payment Type                | Y          | Text(10)     | PayNow ID includes MOBILE, NRIC,<br>UEN<br>Possible Values:<br>• MOBILE<br>• NRIC<br>• UEN<br>• ACCOUNT<br>Note:<br>• NRIC refers to payments to a<br>Singapore NRIC or FIN<br>• UEN refers to payments to a UEN<br>or UEN + suffix                                                                                                    |
| 2   | SWIFT BIC                   | N          | Text(11)     | <ul> <li>SWIFT BIC of Beneficiary's Bank. You can find the list of SWIFT BIC on our Maybank website.</li> <li><u>Note:</u> <ul> <li>Only applicable if the Payment Type is "ACCOUNT"</li> <li>To be left blank for other Payment Types</li> </ul> </li> </ul>                                                                                                    |
| 3   | PayNow ID or<br>Acct Number | Y          | Text(128)    | <ul> <li>Payment to be made to the PayNow ID or account number</li> <li>For Payment Type = "MOBILE" <ul> <li>SG Numbers must start with +658 or +659 followed by 7 digits</li> <li>Foreign numbers start with "+" and followed by country code and full mobile number</li> </ul> </li> <li>For Payment Type = "NRIC" <ul> <li>For Payment Type = "NRIC"</li> <li>Format: XNNNNNNX where X: alphabet N: number</li> </ul> </li> <li>For Payment Type = "UEN" <ul> <li>Min 9 and max 13 characters</li> </ul> </li> <li>For Payment Type = "ACCOUNT" <ul> <li>Valid account number as provided by the beneficiary</li> <li>If the beneficiary's account number contains leading zeroes, please ensure that the correct number is specified and not truncated.</li> </ul> </li> </ul> |
| 4   | Amount                      | Y          | Number(18,2) | <ul> <li>Amount to be paid in SGD</li> <li><u>Note:</u> <ul> <li>No currency sign</li> <li>No comma</li> <li>Indicate amount with 2 decimal points</li> </ul> </li> <li><u>Valid Values:</u> <ul> <li>12345.10</li> <li>0.05</li> </ul> </li> </ul>                                                                                                    |

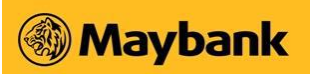

|    |                            |   |           | • 1234567890123456.00                                                                                                    |
|----|----------------------------|---|-----------|----------------------------------------------------------------------------------------------------|
|    |                            |   |           | Invalid Values:<br>• \$12.50<br>• 1.0<br>• .25<br>• 1,000.00<br>• 1,000<br>• -1230.45<br>• 123456789012345678.00                                                                |
| 5  | Beneficiary<br>Name        | Y | Text(140) | Name of the beneficiary <ul> <li><u>Note:</u></li> <li>No comma</li> </ul>                                                                                                    |
| 6  | Your Internal<br>Reference | 0 | Text(140) | Your reference for your reconciliation<br>purposes<br><u>Note:</u><br>• To be left blank if none<br>• No comma                                                                  |
| 7  | Remarks to<br>Beneficiary  | 0 | Text(35)  | The remarks that will be displayed in<br>your beneficiary's bank statement<br><u>Note:</u><br>• To be left blank if none<br>• No comma                                          |
| 8  | Beneficiary<br>Email       | 0 | Text(60)  | Beneficiary's email address, if any, to<br>be used to send a notification upon<br>successful payment via PayNow ID.<br><u>Note:</u><br>• To be left blank if none<br>• No comma |
| 9  | Filler 1                   | 0 | Text(35)  | To be left blank otherwise the file                                                                                                    |
| 10 | Filler 2                   | 0 | Text(140) | upload will be unsuccessful                                                                                                    |
| 11 | Filler 3                   | 0 | Text(140) |                                                                                                    |
| 12 | Filler 4                   | 0 | Text(140) |                                                                                                    |
| 13 | Filler 5                   | 0 | Text(140) |                                                                                                    |
| 14 | Filler 6                   | 0 | Text(140) |                                                                                                    |
| 15 | Filler 7                   | 0 | Text(140) |                                                                                                    |

3. Save the file as a "CSV (Comma Delimited)" file format from the "Save as type" dropdown list. E.g. 28Marchsalary.csv". You may choose another filename for your data file. The file name of the CSV file can only have a maximum of 25 characters.

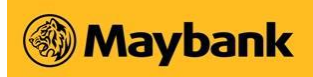

|                            |             |                                                   |                  |                  |                          |                               | Bulk Pa  | ayment T                 | 'emplate - Exc                | cel                                                            |          |                 |          | Ξ        | ı –             |          |      |
|----------------------------|-------------|---------------------------------------------------|------------------|------------------|--------------------------|-------------------------------|----------|--------------------------|-------------------------------|----------------------------------------------------------------|----------|-----------------|----------|----------|-----------------|----------|------|
| File                       | Home Inse   | ert Page La                                       | iyout            | Formulas         | Uata                     | Review                        | Vie      | ew (                     | 🖓 Tell me wh                  | hat you want to do                                             |          |                 |          |          | LIM SIN YEE     | ₽, Sha   | re   |
| * 🐣                        | Calibri     | - 11                                              | - A*             | A = =            | - 87 -                   | 8                             | Genera   | al                       | -                             |                                                                |          | an Insert       | Σ        | • A      | Q               |          |      |
| Paste                      | *<br>B T U  | .   m .   a                                       | - 0              |                  | 6 4                      | Ξ.                            | œ.,      | 04 *                     | €.0 .00 C                     | Conditional Format as                                          | Cell     | Ex Delete       | -        | Sort     | & Find &        |          |      |
| ~ 🌾                        | <u> </u>    | ·   · · ·   =                                     |                  |                  |                          | ₩.                            | <b>.</b> | 70 -                     | .00 -\$.0 Fe                  | ormatting * Table *                                            | Styles * | Format          | • 🔍      | * Filter | * Select *      |          |      |
| lipboard                   | G.          | Font                                              |                  | G Ali            | gnment                   | G.                            |          | Number                   | <b>F</b> 2                    | Styles                                                         |          | Cells           |          | Editi    | ng              |          | ^    |
| 325                        | • : >       | < √ fx                                            |                  |                  |                          |                               |          |                          |                               |                                                                |          |                 |          |          |                 |          | ^    |
| -  A                       | в           | с                                                 | D                | E                |                          | F                             |          |                          | G                             | н                                                              |          | J               | к        | L        | M N             | 0        | G    |
| Payment                    | SWIFT BIC   | PayNow ID or<br>Acot Number                       | Amount           | Beneficiary Name | Your Intern              | al Reference                  | F        | Remarks to               | Beneficiary                   | Beneficiary Email                                              | Fi       | ller 1 Filler 2 | Filler 3 | Filler 4 | Filler5 Filler6 | Filler 7 | ٦F   |
| NRIC                       |             | s1234567A                                         | 1580.04          | ) Tom            | Payment to               | o Tom                         | s        | Salary paym              | ent by ABC Com                | npang 1⊛magbank.com.sg                                         |          |                 |          |          |                 | -        |      |
|                            |             | C C C C C C C C C C C C C C C C C C C             | 2000.00          | Mare             | Payment to               | o Mary                        | s        | Colora e sum             | ent by ABC Com                | nane 2@mashank.com.co                                          |          |                 |          |          |                 |          |      |
| Mobile                     |             | +6012340678                                       | 3000.00          | 2 crossy         |                          |                               |          | sarang pagin             |                               | party companyourcountry                                        |          |                 |          |          |                 |          |      |
| UEN                        |             | +6512345678910001                                 | 5000.06          | DEF Co           | Pagment to               | o Supplier DE                 | FCo F    | Pagment to               | Supplier DEF Co               | o 3⊛maybank.com.sg                                             |          |                 |          |          |                 |          |      |
| UEN<br>Account             | MBBESG50000 | 1234567890001<br>12345678901                      | 5000.00          | DEF Co<br>YY     | Payment to<br>Payment to | o Supplier DE<br>o YY account | FCo F    | Pagment to<br>Pagment to | Supplier DEF Co<br>YY account | o 3⊚maybank.com.sg<br>4@maybank.com.sg                         |          |                 |          |          | Sava            | 20.00    | v    |
| UEN<br>Account             | MBBESG50000 | -6012340678<br>1234567890001<br>12345678901       | 5000.00          | DEF Co<br>YY     | Pagment to<br>Pagment to | o Supplier DE<br>o YY account | FCo F    | Pagment to<br>Pagment to | Supplier DEF Co<br>YY account | o 3@maybank.com.sg<br>4@maybank.com.sg                         |          |                 |          |          | Save            | as CS    | v    |
| Account                    | MBBESG50000 | *651234567890001<br>1234567890001<br>*12345678901 | 5000.04          | DEF Co<br>YY     | Payment to<br>Payment to | o Supplier DE<br>o YY account | FCo F    | Pagment to<br>Pagment to | Supplier DEF Co<br>YY account | <ul> <li>3@maybank.com.sg</li> <li>4@maybank.com.sg</li> </ul> |          |                 |          |          | Save            | as CS    | v    |
| Account                    | MBBESG80000 | -6012340678<br>1234567895001<br>12345678901       | 5000.00          | DEF Co<br>YY     | Payment to<br>Payment to | o Supplier DE<br>o YY account | FCo F    | Payment to<br>Payment to | Supplier DEF Co<br>YY account | <ul> <li>3@maybank.com.sg</li> <li>4@maybank.com.sg</li> </ul> |          |                 |          |          | Save            | as CS    | v    |
| Account                    | MEBESG50000 | 1234567890001<br>1234567890001                    | 5000.0           | DEF Co<br>YY     | Payment to<br>Payment to | o Supplier DE<br>o YY account | FCo F    | Pagment to               | Supplier DEF Co<br>YY account | o 3@magbank.com.sg<br>4@magbank.com.sg                         |          |                 |          |          | Save            | as CS    | V    |
| Account                    | MBBESG50000 | *651234567836001<br>1234567836001<br>*12345678301 | 5000.0           | DEF Co<br>YY     | Payment to<br>Payment to | o Supplier DE<br>o YY account | FCo F    | Pagment to               | Supplier DEF Co<br>YY account | 5 3@maybark.com.sg<br>4@maybark.com.sg                         |          |                 |          |          | Save            | as CS    | V    |
| Mobile<br>UEN<br>Account   | MEBESG50000 | *6012240678<br>1214567893001<br>*123456789001     | 5000.0           | ) DEF Co<br>) YY | Pagment to<br>Pagment to | o Supplier DE<br>o YY account | FCo F    | Pagment to               | Supplier DEF Co<br>YY account | <ul> <li>S@magbark.com.sg</li> <li>4@magbark.com.sg</li> </ul> |          |                 |          |          | Save            | as CS    | SV . |
| Mobile<br>UEN<br>Account   | MEEESG80000 | *6012240678<br>1214567890001<br>*12345678900      | 500.0            | DEF Co<br>YY     | Payment to               | o Supplier DE                 | FCo F    | Pagment to<br>Pagment to | Supplier DEF Co<br>YY account | 3@magbark.com.sg<br>4@magbark.com.sg                           |          |                 |          |          | Save            | as CS    | v    |
| Mobile<br>UEN<br>Account   | MBEESG80000 | *6012340678<br>1213456789001<br>*12345678901      | 5000.0           | ) DEF Co<br>) YY | Pagment to               | o Supplier DE                 | FCo F    | Pagment to<br>Pagment to | Supplier DEF Co<br>YY account | 3@migbark.com.sg     4@magbark.com.sg                          |          |                 |          |          | Save            | as CS    |      |
| Account                    | MBESG80000  | *6012345678<br>1234567893001<br>*123456789301     | 5000.0           | DEF Co<br>YY     | Pagment to               | o Supplier DE                 | FCo F    | Pagment to<br>Pagment to | Supplier DEF Co<br>YY account | 3@magkank.com.sg<br>4@magkank.com.sg                           |          |                 |          |          | Save            | as CS    |      |
| Mobile     UEN     Account | MEBESGROOO  | mplate                                            | 5000.0<br>1000.0 | DEF Co<br>YY     | Pagment to               | o Supplier DE                 | FCo F    | Payment to<br>Payment to | Supplier DEF Co<br>YY account | 20mgbark.com.sg<br>40mgbark.com.sg                             |          |                 |          |          | Save            | as CS    |      |

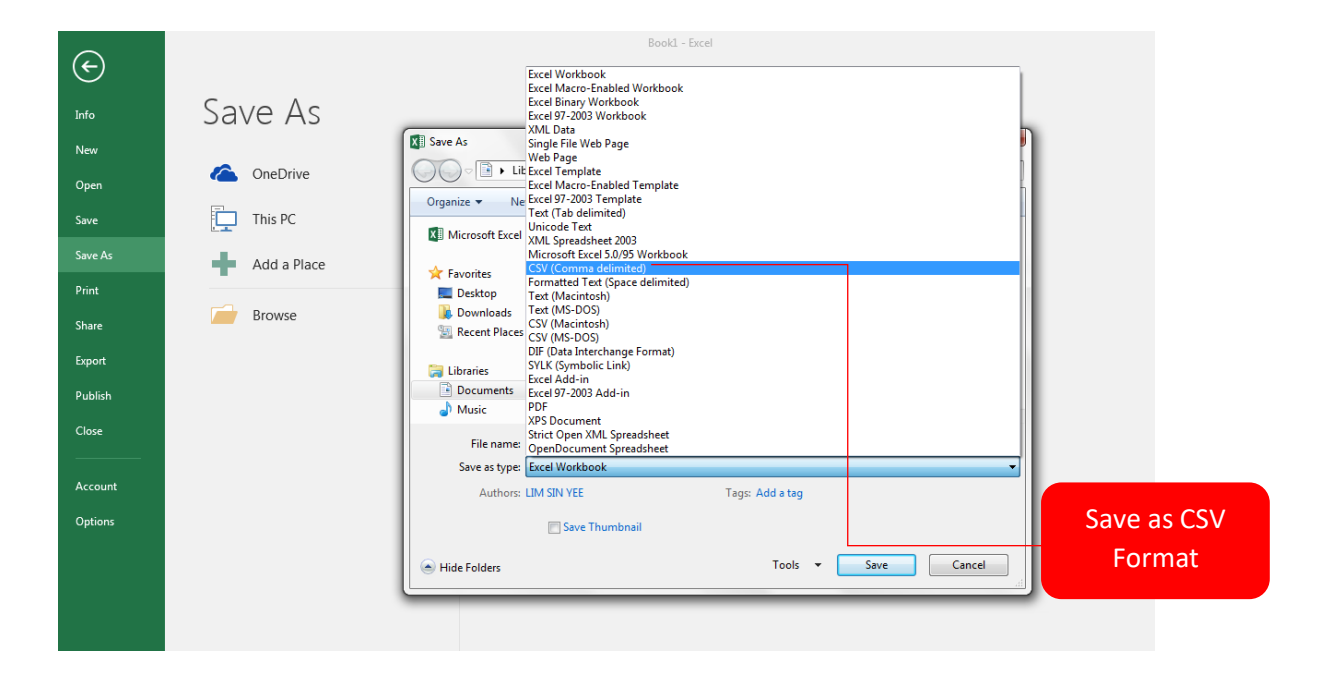

4. Convert the CSV file into text format. In our example, we have saved it in the "Desktop". Right click the CSV data file and click "Open With" and select "Notepad".

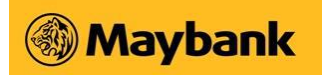

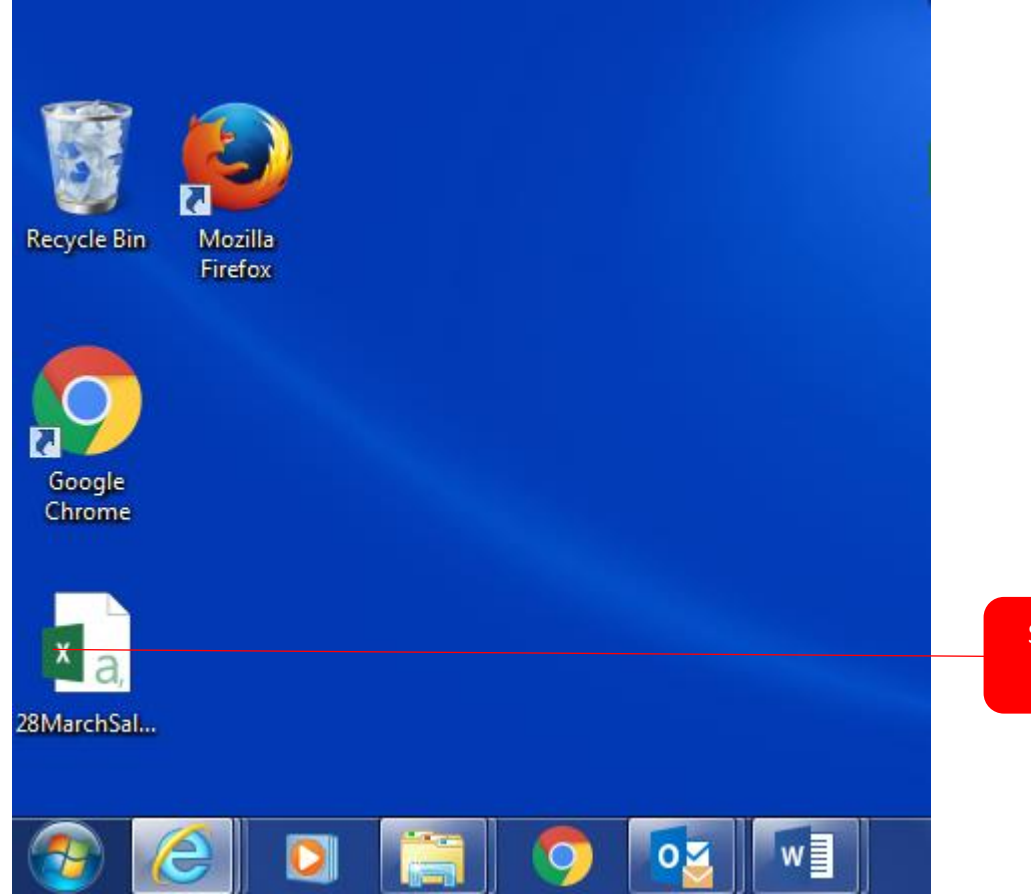

Save as CSV Format

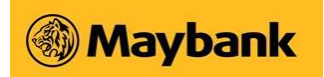

The Notepad file will look something like this:

| 28 March Salary - Notepad                                                                                                    | Pamouo tha |
|----------------------------------------------------------------------------------------------------|------------|
| Payment Type,SwIFT BIC,PayNow ID or Acct Number,Amount,Beneficiary Name,Your Internal Reference,Remarks to Beneficiary,Beneficiary Email,Filler 1,Filler 2 x<br>NATC, s1234567A,1580.00, Tom,Payment to Tom,Salary payment bby ABC Company,Idmaybark.com.sg,,<br>Mobile,.4651243678,3000.00,Mary,Payment to Mary,Salary payment bby ABC Company,2Mamybark.com.sg,, | first line |
| UEN, 123455789x001,5000.00,DEF ĉo,Payment to Supplier DEF ĉo,Payment to Supplier DEF ĉo,30maybañk.com.sg,,,,,,<br>Account,MBBES650x0x,1234567890,1000.00,YY,Payment to YY account,Payment to YY account,40maybañk.com.sg,,,,,,                                                                                                    |            |
|                                                                                                    |            |
|                                                                                                    |            |
|                                                                                                    |            |
|                                                                                                    |            |
|                                                                                                    |            |
|                                                                                                    |            |
|                                                                                                    |            |
|                                                                                                    |            |

- 5. Delete the first row of the text file.
- 6. It should appear as follows:

|                          | 28 Marc                              | h Salary -                           | Notepa                           | d                                    | 1. 14                                |                                 | -                                  |                                   | for last                             | -                                    |                                |                                        |                                        |                                             |                                            |                                       |                               |       |            |  |   | ĸ |
|--------------------------|--------------------------------------|--------------------------------------|----------------------------------|--------------------------------------|--------------------------------------|---------------------------------|------------------------------------|-----------------------------------|--------------------------------------|--------------------------------------|--------------------------------|----------------------------------------|----------------------------------------|---------------------------------------------|--------------------------------------------|---------------------------------------|-------------------------------|-------|------------|--|---|---|
| File                     | Edit                                 | Format                               | View                             | Help                                 |                                      |                                 |                                    |                                   |                                      |                                      |                                |                                        |                                        |                                             |                                            |                                       |                               |       |            |  |   |   |
| NRI<br>Mol<br>UEN<br>ACC | IC,,s1<br>Dile,,<br>N,,123<br>Count, | 234567<br>+65123<br>456789<br>MBBESG | A,158<br>45678<br>X001,<br>50XXX | 0.00,1<br>,3000.<br>5000.0<br>,12345 | от, Ра<br>00, Ма<br>00, DEF<br>67890 | yment<br>ry,Pa<br>Co,P<br>,1000 | to To<br>yment<br>ayment<br>.00,YN | om,sal<br>to Ma<br>to S<br>(,Paym | ary pa<br>ry,Sal<br>upplie<br>ent to | ayment<br>lary p<br>er DEF<br>o YY a | bby<br>baymen<br>Co,P<br>ccoun | ABC Co<br>nt bby<br>Payment<br>nt,Payi | ompany<br>ABC Co<br>t to So<br>ment to | ,1@mayba<br>ompany,2<br>upplier<br>o YY acc | ank.com.<br>2@maybar<br>DEF Co<br>count,40 | sg,,,,<br>nk.com.<br>3@mayb<br>Mayban | sg,,,,,<br>ank.com<br>k.com.s | sg,,, | ,,,,<br>,, |  |   | * |
|                          |                                      |                                      |                                  |                                      |                                      |                                 |                                    |                                   |                                      |                                      |                                |                                        |                                        |                                             |                                            |                                       |                               |       |            |  |   |   |
|                          |                                      |                                      |                                  |                                      |                                      |                                 |                                    |                                   |                                      |                                      |                                |                                        |                                        |                                             |                                            |                                       |                               |       |            |  |   |   |
|                          |                                      |                                      |                                  |                                      |                                      |                                 |                                    |                                   |                                      |                                      |                                |                                        |                                        |                                             |                                            |                                       |                               |       |            |  |   |   |
|                          |                                      |                                      |                                  |                                      |                                      |                                 |                                    |                                   |                                      |                                      |                                |                                        |                                        |                                             |                                            |                                       |                               |       |            |  |   |   |
|                          |                                      |                                      |                                  |                                      |                                      |                                 |                                    |                                   |                                      |                                      |                                |                                        |                                        |                                             |                                            |                                       |                               |       |            |  |   |   |
| •                        |                                      |                                      |                                  |                                      |                                      |                                 |                                    |                                   |                                      |                                      |                                |                                        |                                        |                                             |                                            |                                       |                               |       |            |  | • |   |
|                          |                                      |                                      |                                  |                                      |                                      |                                 |                                    |                                   |                                      |                                      |                                |                                        |                                        |                                             |                                            |                                       |                               |       |            |  |   |   |

7. Thereafter, save the file as text file (i.e"28maysalary.txt") in Notepad format as it appears below. **"File name" has a maximum limit of 25 characters.** Ensure that "Save as type" is *"Text Document [\*.txt]*.

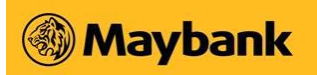

| and the second second sec |                        |            |                         |               |      |      | x |
|----------------------------------------------------------------------------------------------------|------------------------|------------|-------------------------|---------------|------|------|---|
|                                                                                                    |                        |            | <b>▼</b> 4 <sub>2</sub> | Search APS+   |      |      | ٩ |
| Organize 🔻 Include in                                                                                                    | library 👻 Share with 👻 | New folder |                         |               | •    |      | 0 |
| ☆ Favorites                                                                                                    | Name                   |            | Date modified           | Туре          | Size |      |   |
| E Desktop<br>Downloads<br>Recent Places  ■                                                                                                    | 28MarchSalary          |            | 30/7/2018 4:36 PM       | Text Document |      | 1 KB |   |
| <ul> <li>➢ Libraries</li> <li>➢ Documents</li> <li>➢ Music</li> <li>➢ Pictures</li> <li>➢ Videos</li> <li>➢ Computer</li> <li>➢ Network</li> <li>➢ DTPCD00160</li> </ul>                                                                                                    |                        |            |                         |               |      |      |   |
| DTPCD01423<br>DTPCD01426<br>DTPCD01429<br>DTPCD01446<br>DTPCD01448<br>DTPCD01454<br>1 item                                                                                                    |                        |            |                         |               |      |      |   |

Now, you're ready to login to Business Internet Banking (BIB) and upload your text file.

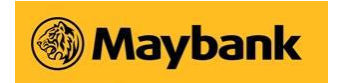

## 1.1.2 Submission of payment file

The following screen flow shows the step-by-step process of a **Creator** and **Approver** submitting the Enhanced APS+ text file. Note that the actual process for your company may vary depending on the company's assigned User Control Option and Approval Mandate.

1. Log in to BIB and click on APS+ Services menu option.

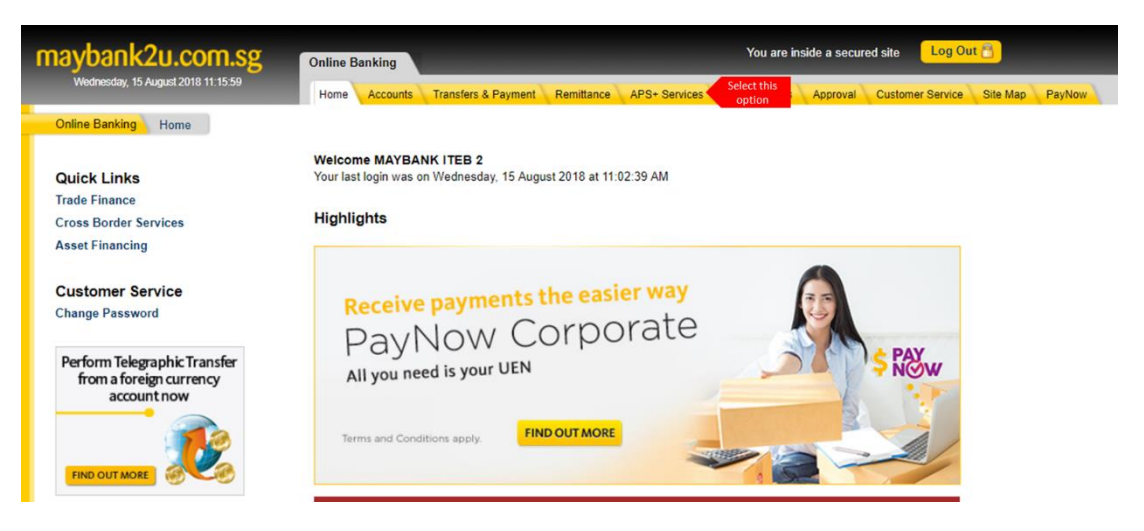

2. Click on the "Payments to PayNow ID and Account number (Enhanced)" option on the left menu followed by "New File Submission". A list of transactions pending processing will be displayed, if any.

To submit a new payment request, click on the [Submit New Batch Payments] button located at the bottom of the page.

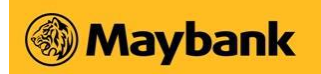

| maybank2u.com.sg                                                                                                    | Online Banking                                                                                                    |                                                | You are inside a secured site Log Out 🕤                                                                                                    |  |  |  |  |  |  |  |
|----------------------------------------------------------------------------------------------------|----------------------------------------------------------------------------------------------------|------------------------------------------------|----------------------------------------------------------------------------------------------------|--|--|--|--|--|--|--|
| Wednesday, 15 August 2018 08:13:24                                                                                                    | Home Accounts Transfers & Payr                                                                                                    | ment Remittance APS+ Services                  | OBG Services Approval Customer Service Site Map PayNow                                                                                                    |  |  |  |  |  |  |  |
| Online Banking APS+ Services                                                                                                    |                                                                                                    |                                                |                                                                                                    |  |  |  |  |  |  |  |
| Overview<br>Payments to PayNew ID and<br>Account number (Enhanced<br>> New File Submission<br>Payment By File Upload<br>Payment By File Upload<br>Payment By Preset Template<br>User Guide<br>Step By Step Video Guides<br>Stop Payment Form | Enhanced Bulk Payments Transactions Pending Processing The transactions listed below are pending processing. Please take note to avoid making duplicate submissions. For more information on the list of statuses for APS+ services, please check our <u>FAQ</u> There are no pending transactions. |                                                |                                                                                                    |  |  |  |  |  |  |  |
|                                                                                                    | File Created                                                                                                    | File Approved                                  | Crediting of Beneficiary Account                                                                                                    |  |  |  |  |  |  |  |
|                                                                                                    | Before 4 pm                                                                                                    | Approved Before 4 pm                           | Maybank Accounts - Funds credited on Value Date<br>Other Bank Accounts - Funds credited 1 Business day after Value Date<br>Payments to PayNow IDs - Funds credited up to 1 Business day after Value<br>Date<br>Earliest Value Date available is Today's Date + 1 Business Day       |  |  |  |  |  |  |  |
|                                                                                                    | Before 4 pm                                                                                                    | Not Approved by 4 pm                           | File will expire and be removed from the system                                                                                                    |  |  |  |  |  |  |  |
|                                                                                                    | After 4 pm<br>Files created after 4 pm will be<br>treated as next day's transaction.                                                                                                    | Approved before 4 pm of next day               | Maybank Accounts - Funds credited on Value Date<br>Other Bank Accounts - Funds credited 1 Business day after Value Date<br>Payments to PayNow IDs - Funds credited up to 1 Business day after Value<br>Date<br>Earliest Value Date available will be Today's Date + 2 Business Days |  |  |  |  |  |  |  |
|                                                                                                    |                                                                                                    |                                                |                                                                                                    |  |  |  |  |  |  |  |
|                                                                                                    | Submit New Batch Payments                                                                                                    | o submit a new payment<br>request, click here. |                                                                                                    |  |  |  |  |  |  |  |

3. You will be prompted to load the payment file as well as to provide payment details such as the value date and the debiting account.

4. Click on the [Choose File] button to locate the payment file. Next, click on the [Upload] button to upload the file upon which will immediately be validated.

If there are issues with the file, the following screen will appear in a separate window showing the specific record number(s) and the error message(s). Rectify the issue(s) before uploading the file again.

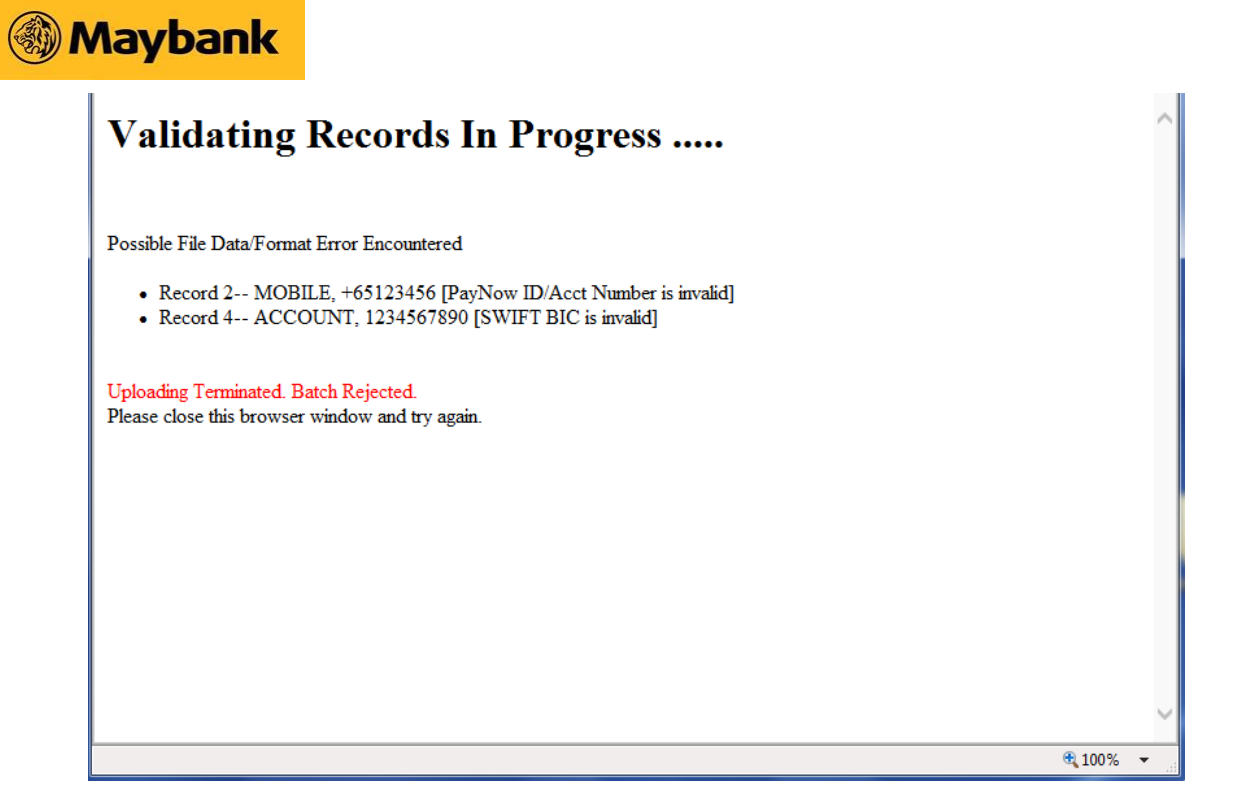

If there are no issues, click on the [Proceed] button.

**5.** Review the payment details. You can click on the "View Uploaded Data" to view individual payment instructions.

To submit the payment request for approval, enter the One-Time Password and click on the [Confirm] button.

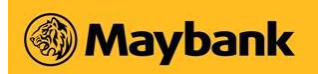

| maybank2u.com.sg                                       | Online Banking                                                                                                    |                                                                                                    | You are inside a secured site Log Out 🖰                                |          |
|--------------------------------------------------------|----------------------------------------------------------------------------------------------------|----------------------------------------------------------------------------------------------------|------------------------------------------------------------------------|----------|
| Monday, 30 July 2018 14:14:08                          | Home Accounts Transfer                                                                                                    | s & Payment Remittance COE Bidding APS                                                                                                    | S+ Services OBG Services Approval Customer Service                     | Site Map |
| Online Banking APS+ Services                           |                                                                                                    |                                                                                                    |                                                                        |          |
| Overview                                               | Enhanced Bulk Paymen                                                                                                    | ts Submission - Confirmation (Step                                                                                                    | 2 of 3)                                                                |          |
| Payments to PayNow ID and<br>Account number (Enhanced) | File Name                                                                                                    | 28March Salary.txt                                                                                                    |                                                                        |          |
| > New File Submission > Transaction Inquiry            | Value Date                                                                                                    | 31/07/2018                                                                                                    |                                                                        |          |
| Payment By File Upload                                 | Debit From                                                                                                    | 04015000180                                                                                                    |                                                                        |          |
| Payment By Preset Template                             | Debit Amount (S\$)                                                                                                    | 10580.00                                                                                                    |                                                                        |          |
| Step By Step Video Guides                              | No. of Transactions                                                                                                    | 4                                                                                                    |                                                                        |          |
| Stop Payment Form                                      | Uploaded File                                                                                                    | View Uploaded Data Click                                                                                                    | to view individual                                                     |          |
|                                                        |                                                                                                    | pay                                                                                                    | ment instruction.                                                      |          |
|                                                        | As an added security feature,                                                                                                | please input One Time Password of your toke                                                                                                    | n                                                                      |          |
|                                                        | One-Time Password Requi                                                                                                    | ed 🙆 💿 🛞                                                                                                    |                                                                        |          |
|                                                        | Step 1: Press 🙆 button on y                                                                                                  | bur token.                                                                                                    |                                                                        |          |
|                                                        | Step 2: Enter the One-Time p                                                                                                 | assword below                                                                                                    |                                                                        |          |
|                                                        | Step 3: Click the 'Confirm' but                                                                                              | ton                                                                                                    |                                                                        |          |
|                                                        | One-Time Password (OTP)  - Hor to re - Hor it we - Hor it we                                                                 | t your One-Time Passeord (OTP)<br>e.and.FAQ<br>da                                                                                                    |                                                                        |          |
|                                                        | Confirm                                                                                                    |                                                                                                    |                                                                        |          |
|                                                        | Note:                                                                                                    |                                                                                                    |                                                                        |          |
|                                                        | <ol> <li>Check the records before s</li> <li>Ensure your account has s</li> <li>You will be bound by the <u>I</u></li> </ol> | ubmitting this transaction for approval/processing.<br>ufficient balance 1 Business day before value date.<br><u>trms and Conditions OBG and APS+</u> and <u>Terms and</u> | <u>I Conditions of Internet Banking Services</u> for this transaction. |          |

6. The following screen will displayed informing the user that the request has been submitted for approval. Please inform the approver to review and approve the request.

| maybank2u.com.sg                                       | Online Banking                                                                                             | You are inside a secured site Log Out 🔒                                                                                                    |          |
|--------------------------------------------------------|----------------------------------------------------------------------------------------------------|----------------------------------------------------------------------------------------------------|----------|
| Monday, 30 July 2018 14:14:08                          | Home Accounts Transfers & Payment R                                                                        | Remittance COE Bidding APS+ Services OBG Services Approval Customer Service                                                                                    | Site Map |
| Online Banking APS+ Services                           |                                                                                                    |                                                                                                    |          |
| Overview                                               | Enhanced Bulk Payments Submission                                                                          | on - Acknowledgement (Step 3 of 3)                                                                                                    |          |
| Payments to PayNow ID and<br>Account number (Enhanced) | Successful. Transaction pending approv                                                                     | val from signatory / authoriser.                                                                                                    |          |
| <ul> <li>Transaction Inquiry</li> </ul>                | File Name                                                                                                  | 28March Salary.txt                                                                                                    |          |
| Payment By File Upload                                 | Value Date                                                                                                 | 31/07/2018                                                                                                    |          |
| User Guide                                             | Debit From                                                                                                 | 04015000180                                                                                                    |          |
| Step By Step Video Guides                              | Debit Amount (S\$)                                                                                         | 10580.00                                                                                                    |          |
| Stop Payment Form                                      | No. of Transactions                                                                                        | 4                                                                                                    |          |
|                                                        | Batch ID                                                                                                   | 11328520                                                                                                    |          |
|                                                        | Please take note:<br>• To check on the status of your request,<br>• Please ensure approval is granted befi | please select 'Enhanced Bulk Payments Transaction Inquiny'<br>ore cut-off time. If the status is updated to 'Expired', please re-create the transaction again. |          |

**Note:** For companies with Single Control (User Control Option) and Any One (Approval Mandate) setup, the Creation part will also be the Approval part if the submission is done by an Authorised User with Approval function. Instead of seeing the screen in step 6 above, the Authorised user will see the screen for step 11 as the final screen of the transaction.

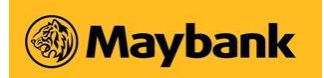

# Applicable to Approvers only

7. Log in to BIB and click on Approval menu option.

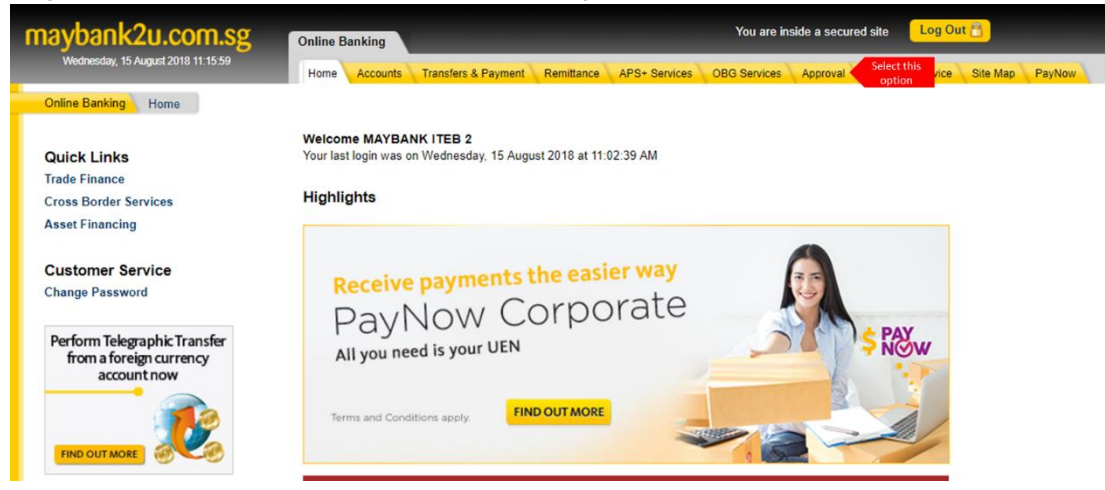

8. Select the type of transaction to approve. In this case, please select "APS+" as the transaction category and click on the [Search] button.

| maybank2u.com.sg              | Online Banking                                                                                                    |                                                                                                    | You are in:                                                             | side a secured s                                        | site Log Out                            | 8        |        |
|-------------------------------|----------------------------------------------------------------------------------------------------|----------------------------------------------------------------------------------------------------|-------------------------------------------------------------------------|---------------------------------------------------------|-----------------------------------------|----------|--------|
| Friday, 20 July 2018 15:54:37 | Home Accounts Transfers & Payme                                                                                                    | nt Remittance APS+ Services                                                                                                    | OBG Services                                                            | Approval Cu                                             | stomer Service                          | Site Map | PayNow |
| Online Banking Approval       |                                                                                                    |                                                                                                    |                                                                         |                                                         |                                         |          |        |
| Transaction Approval          | Transaction Approval                                                                                                    |                                                                                                    |                                                                         |                                                         |                                         |          |        |
| View Approval History         | Please select transaction(s) to app                                                                                                    | rove.                                                                                                    |                                                                         |                                                         |                                         |          |        |
|                               | Transaction Category                                                                                                    | APS+                                                                                                    | ~                                                                       |                                                         |                                         |          |        |
|                               | Transaction Type                                                                                                    |                                                                                                    | ~                                                                       |                                                         |                                         |          |        |
|                               |                                                                                                    | Clear Search                                                                                                    |                                                                         |                                                         |                                         |          |        |
|                               |                                                                                                    |                                                                                                    |                                                                         |                                                         |                                         |          |        |
|                               | <ul> <li>The transaction approval manda<br/>records for the list of authorised</li> <li>Where more than one authorises<br/>the transaction(s) when all author</li> <li>Status         <ul> <li>Pending Approval - This t</li> </ul> </li> </ul> | te is set up according to the reques<br>users if necessary<br>U users are required to approve the<br>rised users have approved the trar<br>ransaction would require another 1 | st made to the b:<br>transaction(s),<br>nsaction(s)<br>l or more author | ank. Please refe<br>Maybank will on<br>ised users to ap | er to your file<br>ly process<br>oprove |          |        |

9. A list of outstanding requests pending your approval will be displayed. Select the relevant request and click on the [Approve] button to proceed.

| maybank2u.com.sg                              | Online Banking You are inside a secured size Log Out 1 |                                      |                   |                            |                            |          |                     |                  |                  |
|-----------------------------------------------|--------------------------------------------------------|--------------------------------------|-------------------|----------------------------|----------------------------|----------|---------------------|------------------|------------------|
| Monday, 30 July 2018 14:19:31                 | Home Ac                                                | counts Transfers & P                 | ayment Remittance | APS+ Services OBG Services | Appro val Customer Service | Site Map |                     |                  |                  |
| Online Banking Approval                       |                                                        |                                      |                   |                            |                            |          |                     |                  | Maybank          |
| Transaction Approval<br>View Approval History | Transactio<br>Please sele                              | on Approval<br>ect transaction(s) to | approve.          |                            |                            |          |                     |                  |                  |
|                                               | Username:                                              |                                      | rubycincobib      |                            |                            |          |                     |                  |                  |
|                                               | Transaction                                            | n Category:                          | APS+              |                            |                            |          |                     |                  |                  |
|                                               | Transaction                                            | т Туре:                              |                   |                            |                            |          |                     |                  |                  |
|                                               |                                                        |                                      |                   | Enhanced Bulk Payments     |                            |          |                     | Approval Mandate |                  |
|                                               | Select                                                 | Account No.                          | Value Date        | e Amount                   | Payment Ty                 | pe       | Date<br>Created     | Created By       | Status           |
|                                               | ۲                                                      | 04015000180                          | 31/07/2018        | S\$10,580.00               | Enhanced Bulk Pa           | ayments  | 30/07/2018 14:16:56 | rubychecker1     | Pending Approval |
|                                               | Back Ca                                                | ancel Approve                        |                   |                            |                            |          |                     |                  |                  |

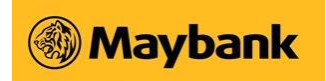

**10.** Review the payment details. You can click on the "View Uploaded Data" to view individual payment instructions.

To submit the payment request for approval, enter the One-Time Password and click on the [Confirm] button.

| maybank2u.com.sg              | Online Banking                                                                                                    | You are inside a secured site Log Out 🕤                                                                                                    |
|-------------------------------|----------------------------------------------------------------------------------------------------|----------------------------------------------------------------------------------------------------|
| Monday, 30 July 2018 14:19:31 | Home Accounts Transfers & P                                                                                                    | ayment Remittance APS+ Services OBG Services Approval Customer Service Site Map                                                                                                    |
| Online Banking Approval       | Enhanced Bulk Payments A                                                                                                    | pproval - Confirmation (Step 1 of 2)                                                                                                    |
| View Approval History         | File Name                                                                                                    | 28March Salary.txt                                                                                                    |
|                               | Value Date                                                                                                    | 31/07/2018                                                                                                    |
|                               | Debit From                                                                                                    | 04015000180                                                                                                    |
|                               | Debit Amount (S\$)                                                                                                    | 10580.00                                                                                                    |
|                               | No. of Transactions                                                                                                    | 4                                                                                                    |
|                               | Uploaded File                                                                                                    | View Uploaded Data                                                                                                    |
|                               | As an added security feature, plea<br>One-Time Password Required<br>Step 1: Press S button on your 1<br>Step 2: Click the 'Confirm' button<br>Cone-Time Password (OTP)<br>- Biget to dat your<br>- Biget to dat your<br>- Biget to dat yo | ie input One Time Password of your token<br>Nen.<br>Iven.<br>Cat Time Password (OTP)<br>Add                                                                                                    |
|                               | Check the records before submit     Ensure your account has sufficie     You will be bound by the <u>Terms</u>                                                                                                    | ting this transaction for approval/processing.<br>nt balance 1 Business day before value date.<br>and <u>Conditions OBG and APS + and Terms and Conditions of Internet Banking Services</u> for this transaction. |

**11.**The following screen will displayed informing the approver that the request has been approved.

| maybank2u.com.sg              | Online Banking                                                                       | You are inside a secured site Log Out 🔒                                  |  |  |  |  |  |  |  |  |
|-------------------------------|--------------------------------------------------------------------------------------|--------------------------------------------------------------------------|--|--|--|--|--|--|--|--|
| Monday, 30 July 2018 14:19:31 | Home Accounts Transfers & Payment                                                    | Remittance APS+ Services OBG Services Approval Customer Service Site Map |  |  |  |  |  |  |  |  |
| Online Banking Approval       |                                                                                      |                                                                          |  |  |  |  |  |  |  |  |
| Transaction Approval          | Enhanced Bulk Payments Approval                                                      | I - Acknowledgement (Step 2 of 2)                                        |  |  |  |  |  |  |  |  |
| View Approval History         | Successful. Transaction has been approved by all required signatories / authorisers. |                                                                          |  |  |  |  |  |  |  |  |
|                               | File Name                                                                            | 28MarchSalary.txt                                                        |  |  |  |  |  |  |  |  |
|                               | Value Date                                                                           | 31/07/2018                                                               |  |  |  |  |  |  |  |  |
|                               | Debit From                                                                           | 04015000180                                                              |  |  |  |  |  |  |  |  |
|                               | Debit Amount (S\$)                                                                   | 10580.00                                                                 |  |  |  |  |  |  |  |  |
|                               | No. of Transactions                                                                  | 4                                                                        |  |  |  |  |  |  |  |  |
|                               | Batch ID                                                                             | 11328520                                                                 |  |  |  |  |  |  |  |  |

If the company requires more than 1 Approver to complete the APS+ transaction, the expected message will be: **Successful. Transaction pending approval from signatory / authoriser** (same as screen in step 6).

The process under Steps 7-11 will be repeated by the other Approvers until all required approvers in relation to the assigned Approval Mandate of the

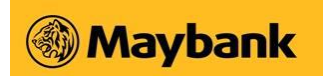

company are able to approve. The Approval Mandate of a company can either be Any One, Any Two, Any Three or Customised Mandate.

#### 1.1.3 Notification alert

#### 1.1.3.1 Payer Notification Alert

Upon successful submission of your payment request, you will be notified by email and SMS. A sample is attached below.

#### **Email Notification**

| Dear Valued Customer                                                                                        |                            |
|----------------------------------------------------------------------------------------------------|----------------------------|
| You have made an Enhanced Bulk Payments transaction on 30 July 2018 at 14:22:29 (Singapore t                | time). Details as follows: |
| Transaction Date : 30 July 2018<br>Total Transaction Value : S\$ 10,580.00<br>Debiting Account : xxxxxx0180 |                            |
| Please call 1800-777 0022 or (65) 67770022 (Overseas) immediately if unauthorised.                          |                            |
| Thank you for banking with Maybank.                                                                         |                            |
|                                                                                                    |                            |
| Maybank Singapore                                                                                           |                            |
| Please do not reply to this system-generated notification.                                                  |                            |
| Humanising Financial Services.                                                                              |                            |

SMS Notification

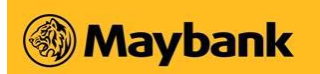

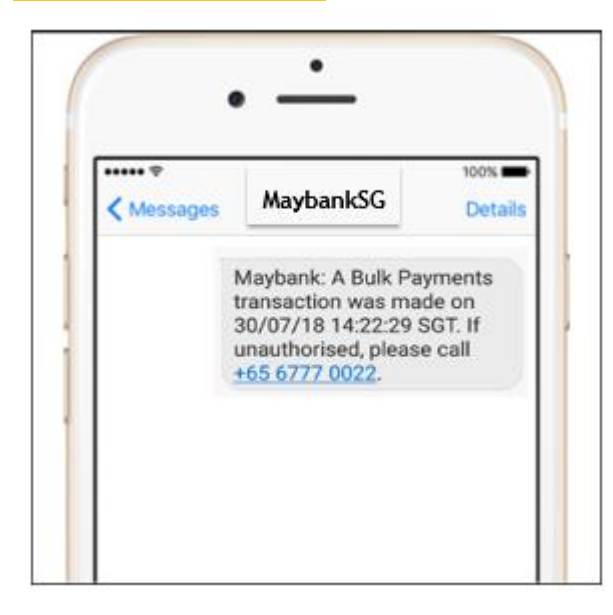

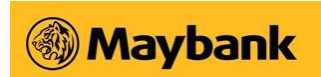

#### 1.1.3.2 Email Notification for Return File

You will be notified by email when the return file is available to verify the status of your payment request. This alert is only applicable if payment is made via PayNow ID.

| Dear Valued Customer                                                                                                    |
|----------------------------------------------------------------------------------------------------|
| Your Enhanced Bulk Payments (Batch ID: 11328520) has been completed. The result file will be ready for viewing<br>in MayBank BIB from 6pm today.                  |
| The Terms and Conditions of OBG and APS+ can be found at our Maybank website.                                                                                     |
| Should you require any further assistance, please feel free to contact our Customer Relationship Executives at 1900-777 0022 or <b>(65) 6777 0022</b> (Overseas). |
| Thank you for banking with Maybank.                                                                                                    |
|                                                                                                    |
| Maybank Singapore                                                                                                    |
| Please do not reply to this system-generated notification                                                                                                    |
| Humanising Financial Services.   Maybank                                                                                                    |

#### 1.1.3.3 Payee Notification alert

Your employees/beneficiaries will be notified by email upon successful processing of your payment request.

#### Email alert

| Dear Sir/Madam                                                                                                    |
|----------------------------------------------------------------------------------------------------|
| We are pleased to notify you that you have received a payment from VIRTUAL BANKING BIB (ref - 201808060000064658) via your PayNow ID ending 3716. |
| This notification is one of the services extended to our customers. We hope you find it useful too.                                               |
| Should you have any enquiry, please contact VIRTUAL BANKING BIB.                                                                                  |
| Thank you.                                                                                                    |
|                                                                                                    |
| Maybank Singapore                                                                                                    |
| Please do not reply to this system-generated notification.                                                                                        |
| Humanising Financial Services. (A A A A A A A A A A A A A A A A A A A                                                                             |

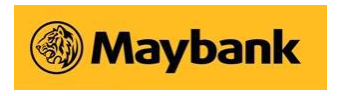

#### 1.1.4 Transaction Enquiry

After the successful submission of APS+ file, you can monitor the status of the text file by clicking on APS+ Services Tab > Left Menu Click on Payments to PayNow ID and Account Number (Enhanced) > Transaction Inquiry

| maybank2u.com.sg                                                                                                    | Online Banking  |                    | 1                           | You are inside a secu     | red site Log Out 🔒        |                      |
|----------------------------------------------------------------------------------------------------|-----------------|--------------------|-----------------------------|---------------------------|---------------------------|----------------------|
| Monday, 30 July 2018 14:56:29                                                                                         | Home Accounts   | Transfers & Payme  | nt Remittance APS+ Servic   | ces OBG Services Approval | Customer Service Site Map |                      |
| Online Banking APS+ Services                                                                                          |                 |                    |                             |                           |                           |                      |
| Overview<br>2 Payments to PayNow ID and                                                                               | Enhanced Bulk   | Payments Tran      | saction Inquiry             |                           |                           |                      |
| Account number (Enhanced)  New File Submission  Transaction Inquiry Payment By File Upload Payment By Preset Template | Summary Listing | view the details o | or a transaction over the i | ast 36 months             |                           |                      |
| User Guide                                                                                                    | Batch ID        | Value Date         | Submission Date             | Total Amount (S\$)        | Created By                | Status               |
| Step By Step Video Guides                                                                                             | <u>11328520</u> | 31/07/2018         | 30/07/2018                  | S\$10,580.00              | rubychecker1              | Validation Completed |
| Stop Payment Form                                                                                                    | <u>11327819</u> | 26/07/2018         | 25/07/2018                  | S\$1,400.25               | rubychecker1              | Expired              |
|                                                                                                    | <u>11327143</u> | 24/07/2018         | 20/07/2018                  | S\$3,166.97               | rubychecker1              | Validation Completed |
|                                                                                                    | <u>11327138</u> | 24/07/2018         | 20/07/2018                  | S\$3,166.97               | rubychecker1              | Validation Completed |
|                                                                                                    | <u>11327130</u> | 23/07/2018         | 20/07/2018                  | S\$3,166.97               | rubychecker1              | Validation Completed |
|                                                                                                    | <u>11327114</u> | 23/07/2018         | 20/07/2018                  | S\$3,166.97               | rubychecker1              | Validation Completed |
|                                                                                                    | 11326882        | 20/07/2018         | 19/07/2018                  | S\$3,166.97               | rubychecker1              | Validation Completed |
|                                                                                                    | <u>11325013</u> | 13/07/2018         | 12/07/2018                  | S\$3,192.30               | rubychecker1              | Expired              |
|                                                                                                    | <u>11323514</u> | 06/07/2018         | 05/07/2018                  | S\$3,166.97               | rubychecker1              | Submitted to Bank    |
|                                                                                                    | 11323405        | 06/07/2018         | 05/07/2018                  | S\$3,192.30               | rubychecker1              | Submitted to Bank    |
|                                                                                                    | 11322317        | 04/07/2018         | 03/07/2018                  | S\$3,192.30               | rubychecker1              | Validation Completed |
|                                                                                                    | 11322313        | 04/07/2018         | 03/07/2018                  | S\$3,166.97               | rubycincobib              | Validation Completed |
|                                                                                                    | <u>11321749</u> | 28/06/2018         | 28/06/2018                  | S\$317.60                 | rubychecker1              | Batch Stopped        |

Click on the Batch ID for more details such as links to the payment instructions file and the return file.

| maybank2u.com.sg                         | Online Banking                                |                          |                        | You are i          | inside a secured site Log Out              |         |
|------------------------------------------|-----------------------------------------------|--------------------------|------------------------|--------------------|--------------------------------------------|---------|
| Thursday, 16 August 2018 09:03:25        | Home Accounts Tr                              | ansters & Payment Remita | nce APS+ Services      | OBG Services       | Approval Customer Service Site Map Payflow |         |
| Online Banking APS+ Services             |                                               |                          |                        |                    |                                            | Maybank |
| Overview<br>Payments to PayNow ID and    | Enhanced Bulk Paym                            | ents Transaction Detail  | 5                      |                    |                                            |         |
| > New File Submission                    | То                                            |                          |                        |                    |                                            |         |
| Payment By File Upload                   | Fax No.                                       | 65383252                 |                        |                    |                                            |         |
| Payment By Preset Template<br>User Guide | Maybank Branch, M                             | ain Branch, Clearing & A | Account Processing Sup | pport (CAPS        | -MT)                                       |         |
| Step By Step Video Guides                | Submitted by                                  | AC Name                  | Originating            | g AC No.           | Status                                     |         |
| Stop Payment Form                        | Maybank on 28/03/2018                         | Maybank                  | 04015000               | 180                | File Returned                              |         |
|                                          | Batch ID                                      | Total Count              | Total Amo              | unt                | Highest Amount                             |         |
|                                          | 11328520                                      | 4                        | SGD 10,58              | 0                  | SGD 5,000                                  |         |
|                                          | Value Date                                    | Category                 |                        | Data File          | •                                          |         |
|                                          | 29/03/2018                                    | Enhanced Bulk            | Payment                | 28Marc             | hSalary.txt<br>etals                       |         |
|                                          | Returned Information (1 Day after Value Date) |                          |                        |                    |                                            |         |
|                                          | Received Time                                 | Total R                  | leturn Count           | Returne            | d Data File                                |         |
|                                          | 30/03/2018                                    |                          |                        | Please o<br>RTN 11 | download the file:<br><u>328520.csv</u>    |         |
|                                          | Back Pint                                     |                          |                        |                    |                                            |         |

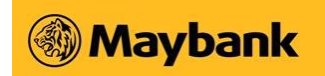

#### The return file is in CSV format.

|   | A       | В           | с             | D    | E      | F                          | G                              | н                | 1 | J. | к           | L | м | N | 0 | р | Q |   |
|---|---------|-------------|---------------|------|--------|----------------------------|--------------------------------|------------------|---|----|-------------|---|---|---|---|---|---|---|
| 1 | NRIC    |             | s1234567A     | 1580 | ) Tom  | Payment to Tom             | Salary payment bby ABC Company | 1@maybank.com.sg |   |    | Tom Tan     | S |   |   |   |   |   | T |
| 2 | Mobile  |             | 6512345678    | 3000 | Mary   | Payment to Mary            | Salary payment bby ABC Company | 2@maybank.com.sg |   |    | Mary        | S |   |   |   |   |   |   |
| З | UEN     |             | 123456789X001 | 5000 | DEF Co | Payment to Supplier DEF Co | Payment to Supplier DEF Co     | 3@maybank.com.sg |   |    | Def Company | S |   |   |   |   |   |   |
| 4 | Account | MBBESG50XXX | 1234567890    | 1000 | YY (   | Payment to YY account      | Payment to YY account          | 4@maybank.com.sg |   |    |             | s |   |   |   |   |   |   |
| 5 |         |             |               |      |        |                            |                                |                  |   |    |             |   |   |   |   |   |   |   |

# The following table list the different possible statuses of an uploaded APS+ file:

| Status               | What it means                                                                                        |
|----------------------|----------------------------------------------------------------------------------------------------|
| Pending              | Transaction is pending for approval by all required authorisers/signatories                          |
| Expired              | Transaction has not been approved before the cut-off time, thus expired and needs to be re-submitted |
| Cancelled            | Transaction has been cancelled by a Creator                                                          |
| Batch Stopped        | Transaction has been stopped arising from your instructions                                          |
| Validation Completed | Transaction has been approved by all required authorisers/signatories.                               |
| Data Uploaded        | Transaction has been acknowledged by the Bank and pending to be                                      |
|                      | processed on Value Date                                                                              |
| Batch Rejected       | Transaction has been rejected by the Bank.                                                           |